# Vision Machine Tools 4 Installation Guide for Series 3 Controllers

© 2012 Vision Engraving & Routing Systems

# Machine Tools 4 Installation Guide

#### © 2012 Vision Engraving & Routing Systems

All rights reserved. No parts of this work may be reproduced in any form or by any means - graphic, electronic, or mechanical, including photocopying, recording, taping, or information storage and retrieval systems - without the written permission of the publisher.

Products that are referred to in this document may be either trademarks and/or registered trademarks of the respective owners. The publisher and the author make no claim to these trademarks.

While every precaution has been taken in the preparation of this document, the publisher and the author assume no responsibility for errors or omissions, or for damages resulting from the use of information contained in this document or from the use of programs and source code that may accompany it. In no event shall the publisher and the author be liable for any loss of profit or any other commercial damage caused or alleged to have been caused directly or indirectly by this document.

Revised: 3/5/2012

# 1 Installation

In the following sections, the complete machine and Vision software installation will be outlined. There are two connection configurations possible for a Vision Machine with a Series 3 Controller.

The first is a direct cable connection to your computer via the network port. There is a special "crossover" cable supplied with the machine for this connection type. This configuration is for a stand alone computer that is NOT connected to a <u>WIRED</u> network or internet. The machine (or controller) can be connected to a computer that is connected to a wireless network in this manner.

The second configuration is for connection to the machine (or controller) through a wired network using a standard network cable (DO NOT use the crossover cable when connecting to a network). In this configuration, the machine (or controller) will be recognized as a network device. Connection in this manner is the easier of the two connection types. If there are no network connections available, a network hub can be added to allow connection of the engraver to your network.

Please call your distributor or the service department at Vision for assistance if you are having problems connecting your machine.

## 1.1 Direct Connection to Computer

## Direct Connection to Computer Using Crossover Cable

Once the machine (or controller) is connected directly to your computer's network port (on your PC) with the crossover cable, turn the machine (or controller) on. Wait for the machine to initialize; the LCD will display "Go to Home".

NOTE - This installation is performed on a Windows 7 PC. For Windows Vista or Windows XP, the screens are slightly different.

Open the folder where you have unzipped the Vision Machine Tools 4 software, locate the file called Setup and double click on it to begin the installation.

Select your machine from the list (Vision VE810 shown) and select OK to add this machine to the Connection Manager.

| Select the machine tools for which you<br>want to generate connection files.<br>Use the ctrl or shift key to select more than one machine tool. |              |         | OK<br>Cancel |
|----------------------------------------------------------------------------------------------------|--------------|---------|--------------|
| Name                                                                                                    | Machine Tool | Address |              |
|                                                                                                    |              |         |              |
|                                                                                                    |              |         | Potroch      |

The installation will proceed.

| Processing                                 |  |
|--------------------------------------------|--|
| Building XMI list. This may take a minute. |  |
| ¢,                                         |  |
|                                            |  |

At the completion of the Machine Tools setup, select OK.

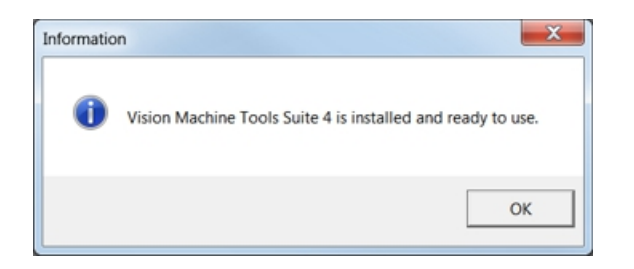

A restart of the computer may be necessary in order for Windows to register the software. Select Yes, I want to restart my computer now, then select Finish.

| InstallShield Wizard |                                                                                                    |
|----------------------|----------------------------------------------------------------------------------------------------|
|                      | Reboot Needed         Machine Tools Suite 4 is installed but requires a reboot to finish. <ul> <li>Yes, I want to restart my computer now.</li> <li>No, I will restart my computer later.</li> </ul> Remove any disks from their drives, and then click Finish to complete setup. |
|                      | < Back Finish Cancel                                                                                                    |

The computer's IP address will need to be set. NOTE - this should not cause any conflicts with your computer's wireless IP address, which is determined by the computer's wireless network card. To set the computer's IP address, open the Window's Control Panel. Depending on how you have this folder set, you will either see Network and Internet, or you will see the Network and Sharing Center immediately. If you see Network and Internet, select View Network Status and Tasks (which opens the Network and Sharing Center). If you see the Network and Sharing Center, open it. Then select Local Area Connection (as shown below).

| 0                                  |                                                                                                    |                      |
|------------------------------------|----------------------------------------------------------------------------------------------------|----------------------|
| 🕖 🗣 🕴 Control Panel 🕨              | All Control Panel Items   Network and Sharing Center                                                                                        | Search Control Panel |
| Control Panel Home                 | View your basic network information and set up connections                                                                                  |                      |
| hange adapter settings             | 🙀 🐌 🥘 See full map                                                                                                    |                      |
| Change advanced sharing<br>ettings | DSCLIF1-R.7 visionengravers.com Internet<br>(This computer)                                                                                 |                      |
|                                    | View your active networks Connect or disconnect                                                                                             |                      |
|                                    | Visionengravers.com Access type: Internet<br>Domain network Connections: e <sup>df</sup> Local Aces Connection                              |                      |
|                                    | Change your networking settings                                                                                                    |                      |
|                                    | Set up a new connection or network<br>Set up a wireless, broadband, dial-up, ad hoc, or VPN connection; or set up a nouter or access point. |                      |
|                                    | Connect or reconnect to a wireless, wired, dial-up, or VPN network connection.                                                              |                      |
|                                    | Choose homegroup and sharing options<br>Access files and printers located on other network computers, or change sharing settings.           |                      |
|                                    | Since and repair network problems.                                                                                                    |                      |
| ee also                            |                                                                                                    |                      |
| iomeGroup                          |                                                                                                    |                      |
| nternet Options                    |                                                                                                    |                      |
| Mindows Directall                  |                                                                                                    |                      |

## Select Properties.

| Local Area Co | nnection Status | ×                  |
|---------------|-----------------|--------------------|
| General       |                 |                    |
| Connection    |                 |                    |
| IPv4 Connect  | ivity:          | Internet           |
| IPv6 Connect  | ivity:          | No Internet access |
| Media State:  |                 | Enabled            |
| Duration:     |                 | 00:35:45           |
| Speed:        |                 | 100.0 Mbps         |
| Details       |                 |                    |
| Activity      |                 |                    |
|               | Sent — 📕        | Received           |
| Bytes:        | 5,435,157       | 22,049,839         |
| Properties    | 😚 Disable       | Diagnose           |
| •             |                 | Close              |

Then, select Internet Protocol Version 4 (TCP/IPv4).

| Networking<br>Connect using:                                                                                                    |                                                                                                    |                             |
|----------------------------------------------------------------------------------------------------|----------------------------------------------------------------------------------------------------|-----------------------------|
| Broadcom 440x 1                                                                                                    | 10/100 Integrated Control                                                                                                    | ler                         |
| This connection uses the                                                                                                    | e following items:                                                                                                    | Configure                   |
| QoS Packet Scl     QoS Packet Scl     Define and Printers     define the Protocol     define the Protocol     definet the Protocol     definet the Protocol     definet t | neduler<br>Sharing for Microsoft Net<br>I Version 6 (TCP/IPv6)<br>I Version 4 (TCP/IPv4)<br>ology Discovery Mapper<br>ology Discovery Respon | works<br>I/O Driver<br>Ider |
| Install                                                                                                    | Uninstall                                                                                                    | Properties                  |
| Description<br>Allows your compute                                                                                                    | r to access resources or                                                                                                    | a Microsoft network.        |
|                                                                                                    |                                                                                                    |                             |

Then select Properties. Select Use the following IP address: and enter 192.168.5.100 as shown. enter the Subnet mask: 255.255.255.0, then select OK and close any other network configuration windows.

| Local Area Connection Properties                                                                                     | Internet Protocol Version 4 (TCP/IPv4) Properties                                                                                                    |
|----------------------------------------------------------------------------------------------------|----------------------------------------------------------------------------------------------------|
| Networking                                                                                                    | General                                                                                                    |
| Connect using:                                                                                                    | You can get IP settings assigned automatically if your network<br>supports this capability. Otherwise, you need to ask your network<br>administrator for the appropriate IP settings. |
| Configure                                                                                                    | Obtain an IP address automatically  Use the following IP address:                                                                                                    |
| <ul> <li>✓ T Client for Microsoft Networks</li> <li>✓ ■ QoS Packet Scheduler</li> </ul>                              | IP address: 192 . 168 . 5 . 100                                                                                                    |
| File and Printer Sharing for Microsoft Networks                                                                      | Subnet mask: 255 . 255 . 255 . 0                                                                                                    |
|                                                                                                    | Default gateway:                                                                                                    |
| <ul> <li>Link-Layer Topology Discovery Mapper I/O Driver</li> <li>Link-Layer Topology Discovery Responder</li> </ul> | Obtain DNS server address automatically                                                                                                    |
| Install Uninstall Properties                                                                                         | Preferred DNS server:                                                                                                    |
| Description<br>Transmission Control Protocol/Internet Protocol. The default wide                                     | Alternate DNS server:                                                                                                    |
| area network protocol that provides communication across<br>diverse interconnected networks.                         | Validate settings upon exit Advanced                                                                                                    |
| OK Cancel                                                                                                    | OK Cancel                                                                                                    |

The IP address of the machine will need to be set to set up the connections properly. Go to the Windows Start Button and select All Programs, select Vision Machine Tools 4, then select Connection Manager. The below screen will appear.

| File Add Edit View Sort Tools Help |                         |               |         |         |
|------------------------------------|-------------------------|---------------|---------|---------|
| OMANO                              | 8                       |               |         |         |
| Connection Name                    | Machine Name            | Address       | Туре    | On line |
| Vision VE810 s3                    | Vision VE810 s3 (15259) | 192.168.0.146 | By Name | Yes     |
|                                    |                         |               |         |         |
| ٠                                  | III                     |               |         |         |

In order to change the machine's IP address, select your machine (or controller) in the window, then select Edit, then Change Address from the top menu bar.

| 0 0 A       | Select                        | •             |         |         |
|-------------|-------------------------------|---------------|---------|---------|
| Connectior  | Delete Selected               | Address       | Туре    | On line |
| /ision VE81 | Settings                      | 192.168.0.146 | By Name | Yes     |
|             | Change Address                |               |         |         |
|             | Rename Selected               |               |         |         |
| _           | Change Machine Tool           |               |         |         |
| _           | Replace Machine Settings File |               |         |         |
| -           | Connections Directory         |               |         |         |
|             |                               |               |         |         |
|             |                               |               |         |         |
|             |                               |               |         |         |
|             |                               |               |         |         |
|             |                               |               |         |         |
|             |                               |               |         |         |
|             |                               |               |         |         |

The following screen may appear. Select Yes to continue.

| Connectio | n Manager                                                                                                    |
|-----------|----------------------------------------------------------------------------------------------------|
| 2         | There is someone already connected to machine Vision VE810 s3 (15535).<br>Changing the address could cause problems with there connection.<br>Do you want to change it anyway? |
|           | Yes No                                                                                                    |

Enter the address 192.168.5.101 as shown, then select OK. Close the Connection Manager window.

| IP Address                     | X |
|--------------------------------|---|
| For Connection Vision VE810 s3 |   |
| 192 . 168 . 5 . 101            |   |
| Activate DHCP                  |   |
|                                |   |
| OK Cancel                      |   |

The configuration is complete at this point.

9

## 1.2 Network Connection

### Connecting via Standard Network Cable to Network

Once you have connected your machine (or controller) to your network, turn the machine on. Wait for the machine to initialize; the LCD will display "Go to Home".

NOTE - This installation is performed on a Windows 7 PC. For Windows Vista or Windows XP, the screens are slightly different.

Open the folder where you have unzipped the Vision Machine Tools 4 software, locate the file called Setup and double click on it to begin the installation.

Select your machine from the list (Vision VE810 shown) and select OK to add this machine to the Connection Manager.

| Select the machine tools for which you<br>want to generate connection files.<br>Use the ctrl or shift key to select more than one machine tool. |              |         | OK<br>Cancel |
|----------------------------------------------------------------------------------------------------|--------------|---------|--------------|
| Name                                                                                                    | Machine Tool | Address |              |
|                                                                                                    |              |         |              |
|                                                                                                    |              |         | Refresh      |

The installation will proceed.

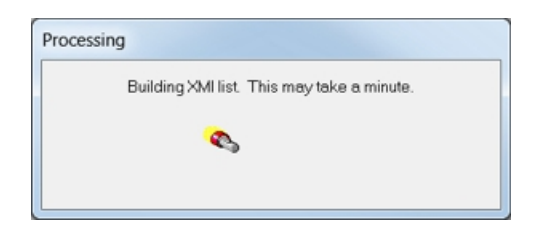

At the completion of the Machine Tools setup, select OK.

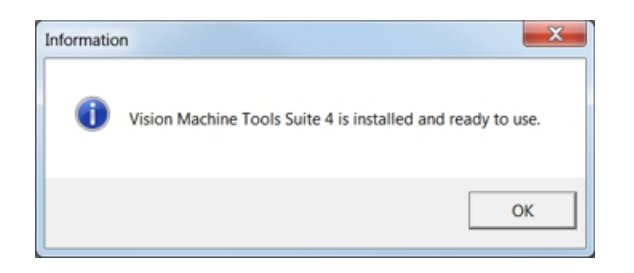

A restart of the computer may be necessary in order for Windows to register the software. Select Yes, I want to restart my computer now, then select Finish.

| InstallShield Wizard |                                                                                                    |
|----------------------|----------------------------------------------------------------------------------------------------|
|                      | Reboot Needed         Machine Tools Suite 4 is installed but requires a reboot to finish.            Yes, I want to restart my computer now.             No, I will restart my computer later.          Remove any disks from their drives, and then click Finish to complete setup.                                                                                                    |
|                      | Kenter Kenter Ke |

The configuration is complete at this point.